### Engage with MindTap by Following These Easy Steps!

# Access MindTap

Go to the course registration website provided by your instructor, or go to **login.cengagebrain.com** and enter your course key

#### OR

Text LEARN to 80565 to find and register for your course.

Register as a New Student by clicking "Don't have an account?" and enter in your email address.

#### OR

If you already have a Cengage Learning account, log in as a Returning Student.

| CENGAGE <b>brain</b>                 |              |               | Instructor Login   Technical Su |
|--------------------------------------|--------------|---------------|---------------------------------|
| REGISTER YOUR PRODUCT                |              |               | RETURNING STUDENTS              |
| Enter your Access Code or Course Key | What's This? | Email address |                                 |
|                                      | REGISTER     | A Password    | Forget?                         |
|                                      |              |               | LOG IN                          |
|                                      | Don't have a | account? ^    |                                 |
|                                      |              |               | © 2016 Cengage Learning CENC    |

## Purchase Options

| 3a | Already purchased an access code? |
|----|-----------------------------------|
|    | Enter it here.                    |

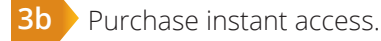

**3c** Begin your trial access (available for two weeks from your class start date).

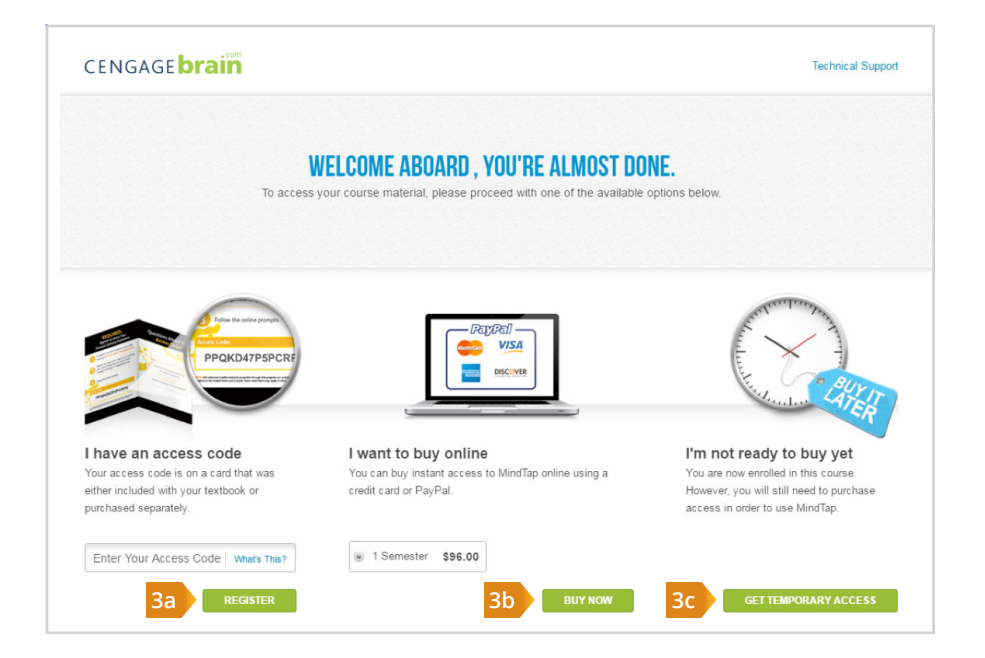

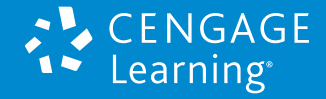

# Logging Back In

- To easily log back into your course, bookmark this course URL.
  - Log in as a Returning Student at login.cengagebrain.com.

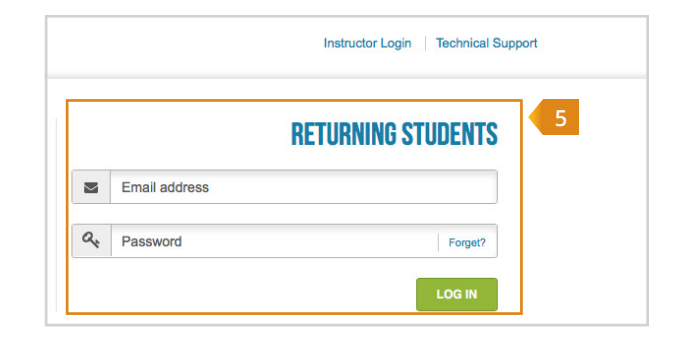

### Download the MindTap Mobile App!

Once you activate MindTap, you'll gain free access to the MindTap Mobile App. With this app, you can read and practice anyplace, anytime - giving you complete flexibility and helping you increase your success in this course!

#### You'll be able to:

Set reminders Study flashcards Take practice guizzes

Read the full eBook online or offline

Download at **cengage.com/mindtap/mobileapp** or by searching "MindTap" in Google Play or the App Store.

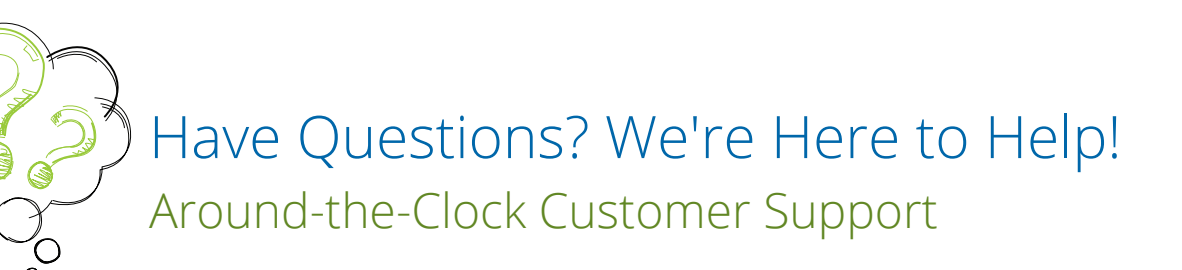

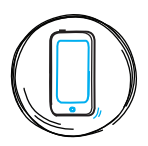

Monday–Friday: 24 hours\* Saturday: 11:00 AM\*\* - 7:00 PM ET Sunday: 4:00 PM\*\* - 3:00 AM ET

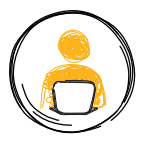

24/7 Chat Support

for Student Registration and Access Code questions.

#### Visit **support.cengage.com** to get started!

\*Weekday support begins Mon. 8:00 AM and ends Fri. 7:00 PM ET | \*\*8:30 AM ET during Extended Rush

M17021255

App Store

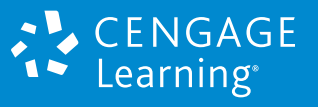